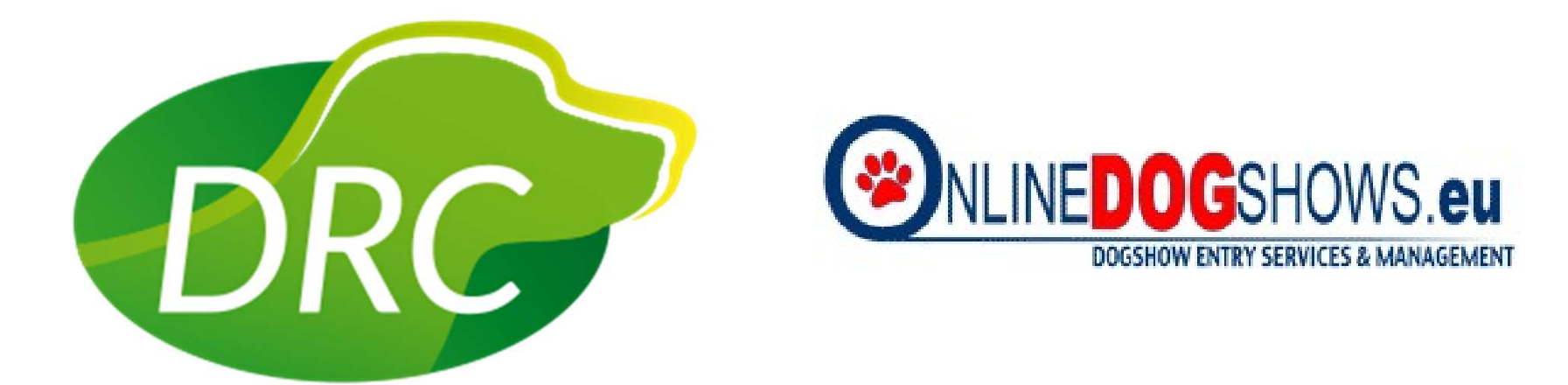

## ODS Leitfaden für DRC Schauen Stand Feb. 2025

#### Anmelden

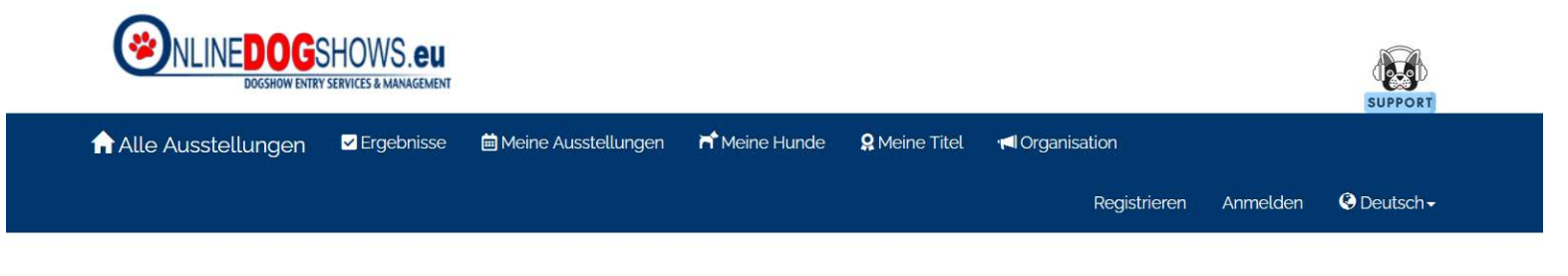

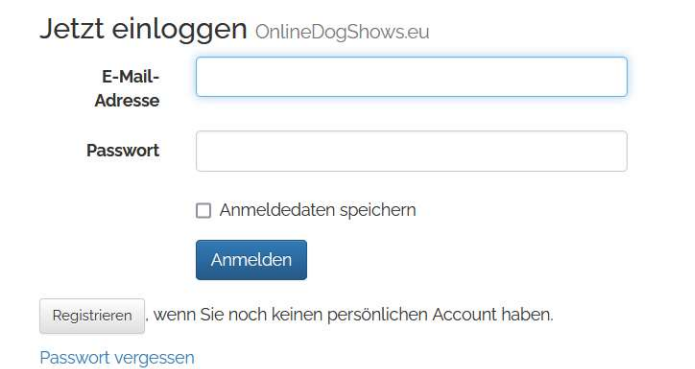

Email Adresse: lg.(west/nord/sued/...).schau@drc.de

Passwort vom Obmann

#### Klonen einer Einzel-Ausstellung

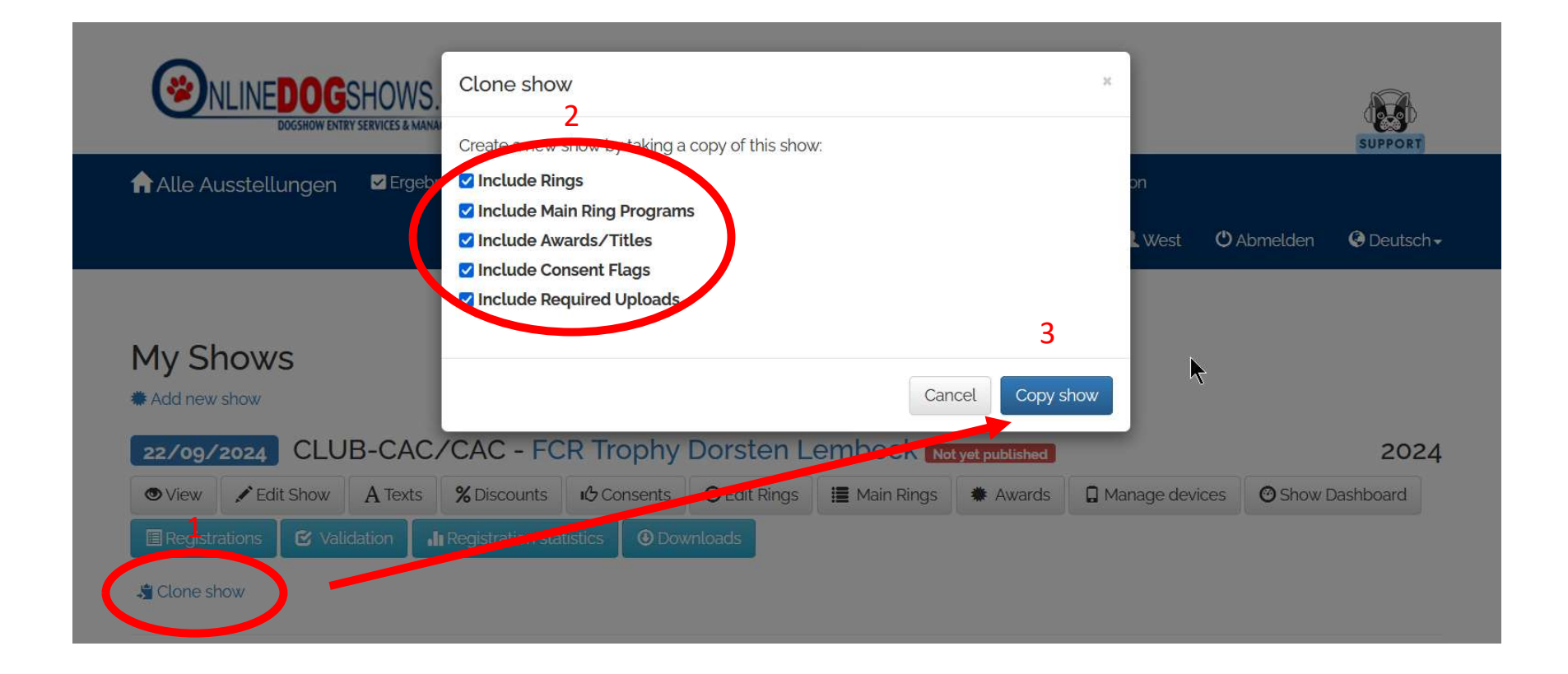

#### Klonen einer Doppelausstellung

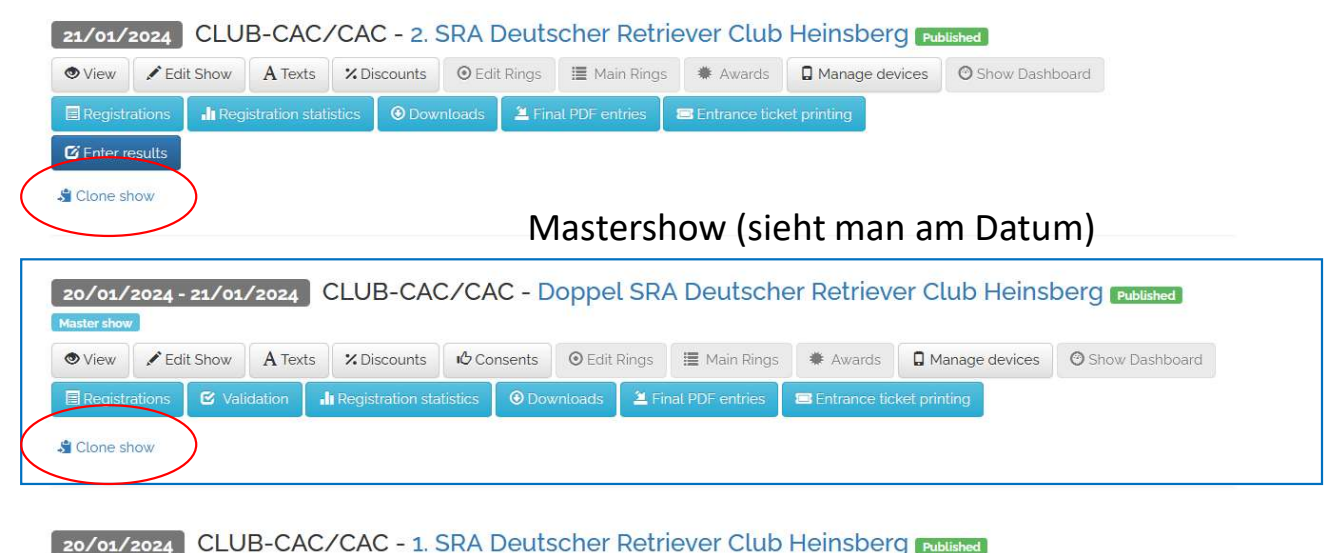

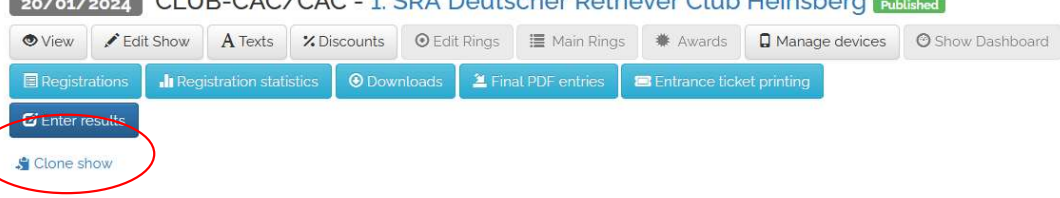

#### Aus einer Einzelausstellung eine Doppelausstellung machen

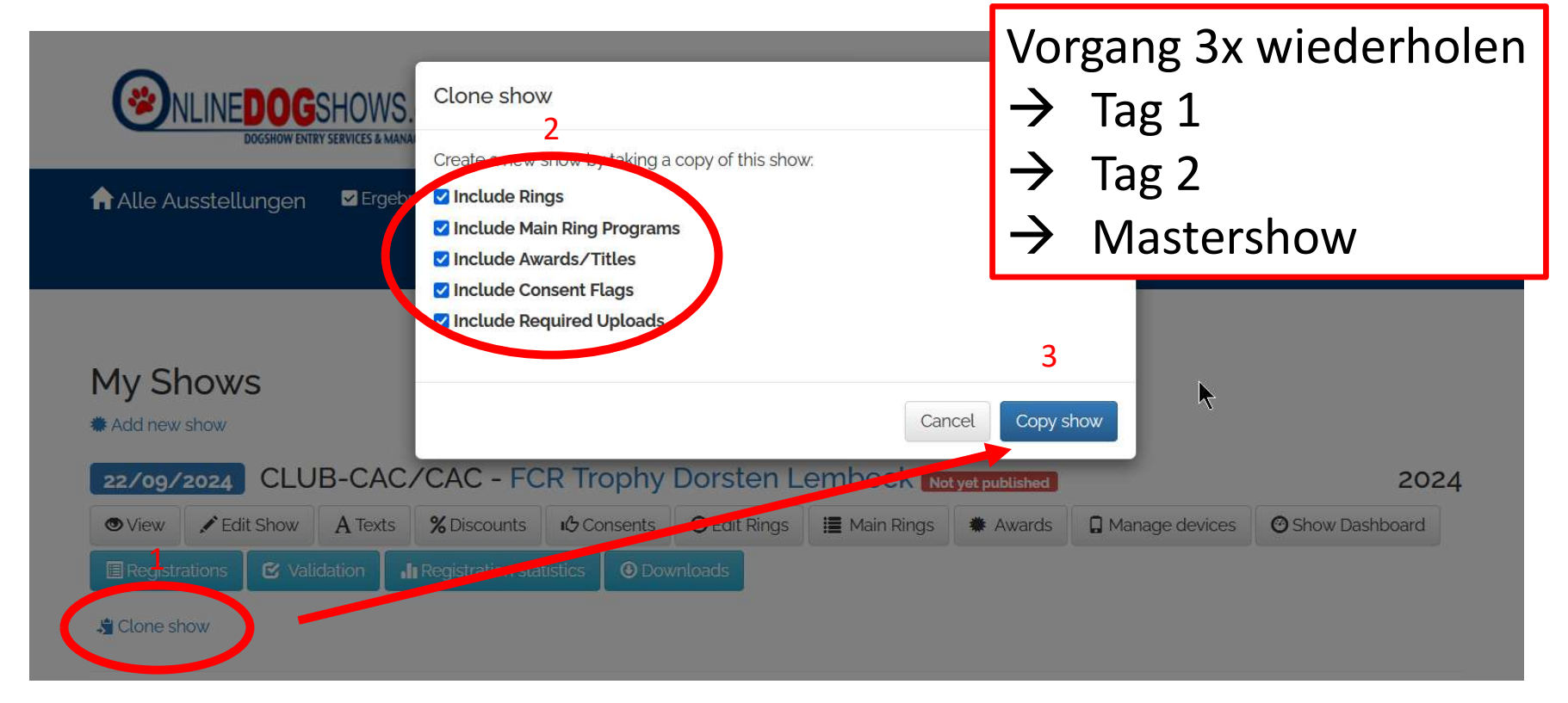

#### Abarbeitung aller Registerkarten

#### My Shows

#### # Add new show

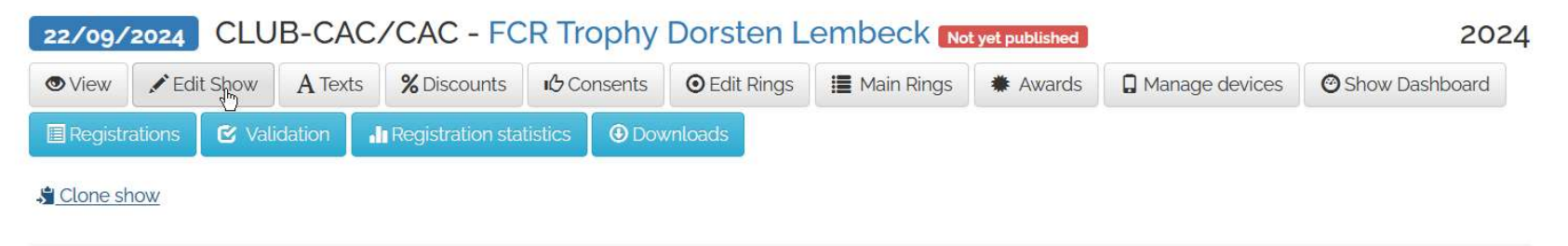

## Daten der Show überprüfen

| Edit Show Not                    | published yet FCR Trophy Lembeck                                           |      |
|----------------------------------|----------------------------------------------------------------------------|------|
| Save & stay Save & bac           | Back without save                                                          | ✓EUR |
| Show Location Cl                 | asses Options Uploads Ring Settings Staff                                  |      |
| Show name                        | FCR Trophy Lembeck                                                         |      |
| Show name on docs (if different) |                                                                            |      |
| Short name (10 chars)            |                                                                            |      |
| Туре                             | CLUB-CAC/CAC ~                                                             |      |
| CAC Counts as Double             |                                                                            | 7    |
| Time Zone                        | (UTC+01:00) Amsterdam, Berlin, Bern, Rome, Stockholm, Vienna V             |      |
| First day                        | 22/09/2024                                                                 |      |
| Last day                         | 22/09/2024                                                                 |      |
| Registration start time          | <sup>1</sup> 01/03/2024 00:01 <sup>+</sup> 01:00 <sup>↓</sup> <sup>★</sup> |      |

#### Daten der Show überprüfen

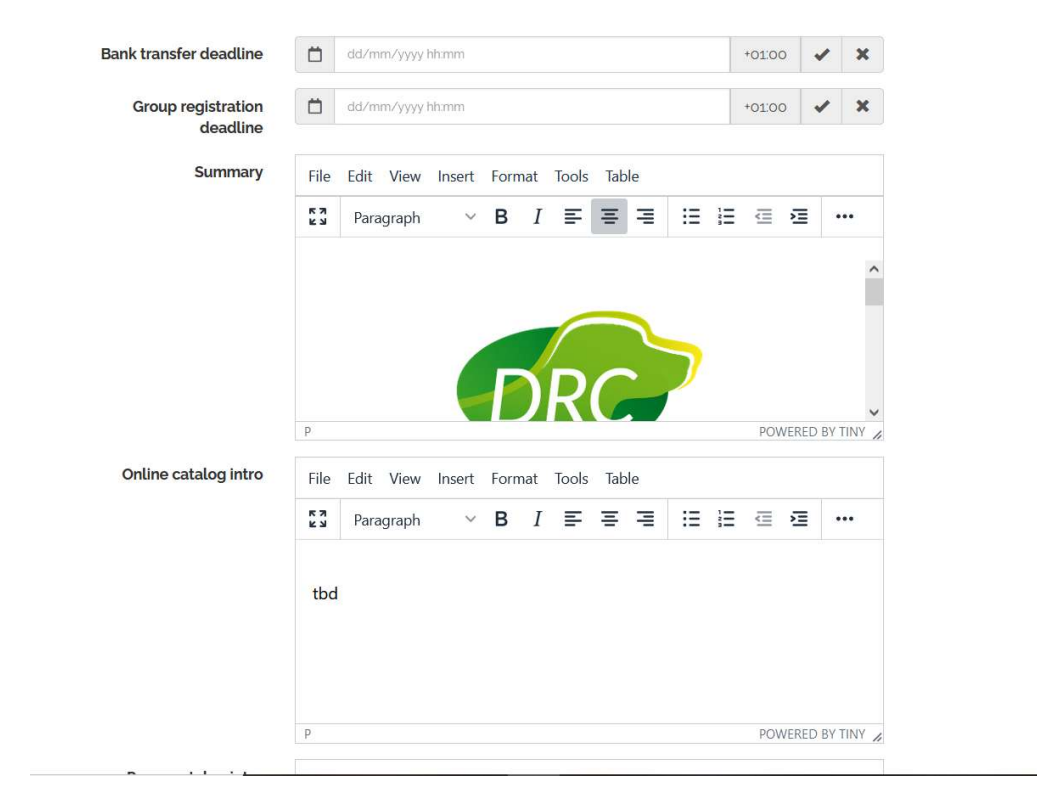

#### Zu Beginn keine Meldestatstik auswählen

|                                                                      | P                                                                                                    | POWERED BY TINY    |  |
|----------------------------------------------------------------------|----------------------------------------------------------------------------------------------------|--------------------|--|
| App assist text                                                      |                                                                                                    |                    |  |
|                                                                      |                                                                                                    | <i>lic</i>         |  |
| leldestatistik anzeigen                                              | ● None ○ Breeds only ○ Breeds and gender ○ Full ○ Fu                                                                                                    | ll + judgment time |  |
| leldestatistik anzeigen<br>rinted Catalog Header                     | None     Preeds only     Breeds and gender     Full     Ful     Style>     ()                                                                                                    | 1 + judgment time  |  |
| leldestatistik anzeigen<br>rinted Catalog Header                     | None  Reeds only  Breeds and gender  Full  Ful  Style>  No scoring fields on top: */  .manual-scoring-cacbob { display: none; }                                                                                                    | ll + judgment time |  |
| leldestatistik anzeigen<br>rinted Catalog Header                     | None Preeds only Breeds and gender Full Full <pre> </pre> <pre> </pre> <pre>  <pre>   <pre>   <pre>   <pre>   <pre>  <pre>   <pre>  <pre>   <pre>  <pre>   <pre>  <pre>  <pre>  <pre>   <pre>  <pre> <td>ll + judgment time</td><td></td></pre></pre>                                                                                                    | ll + judgment time |  |
| feldestatistik anzeigen<br>Printed Catalog Header                    | None Preeds only Breeds and gender Full Full     Style>     '` No scoring fields on top: `/     .manual-scoring-cacbob [ display: none; ]     .manual-scoring beat [ display: none; ]     /` No scoring boards on side `/     ASIDE.scoring [ display: none; ]                                                                                                    | ll + judgment time |  |
| leldestatistik anzeigen<br>rinted Catalog Header                     | None     Breeds only     Breeds and gender     Full     Full | Il + judgment time |  |
| leldestatistik anzeigen<br>rinted Catalog Header<br>Hide on homepage | None     Preeds only     Breeds and gender     Full     Full     Full     Styles     /* No scoring fields on top: */     .manual-scoring-cacbob { display: none; }     .manual-scoring-best { display: none; }     /* No scoring boards on side */     ASIDE.scoring { display: none; }     /* Minimal space; */                                                                                                    | Il + judgment time |  |

Published

#### Meldestatistik veröffentlichen

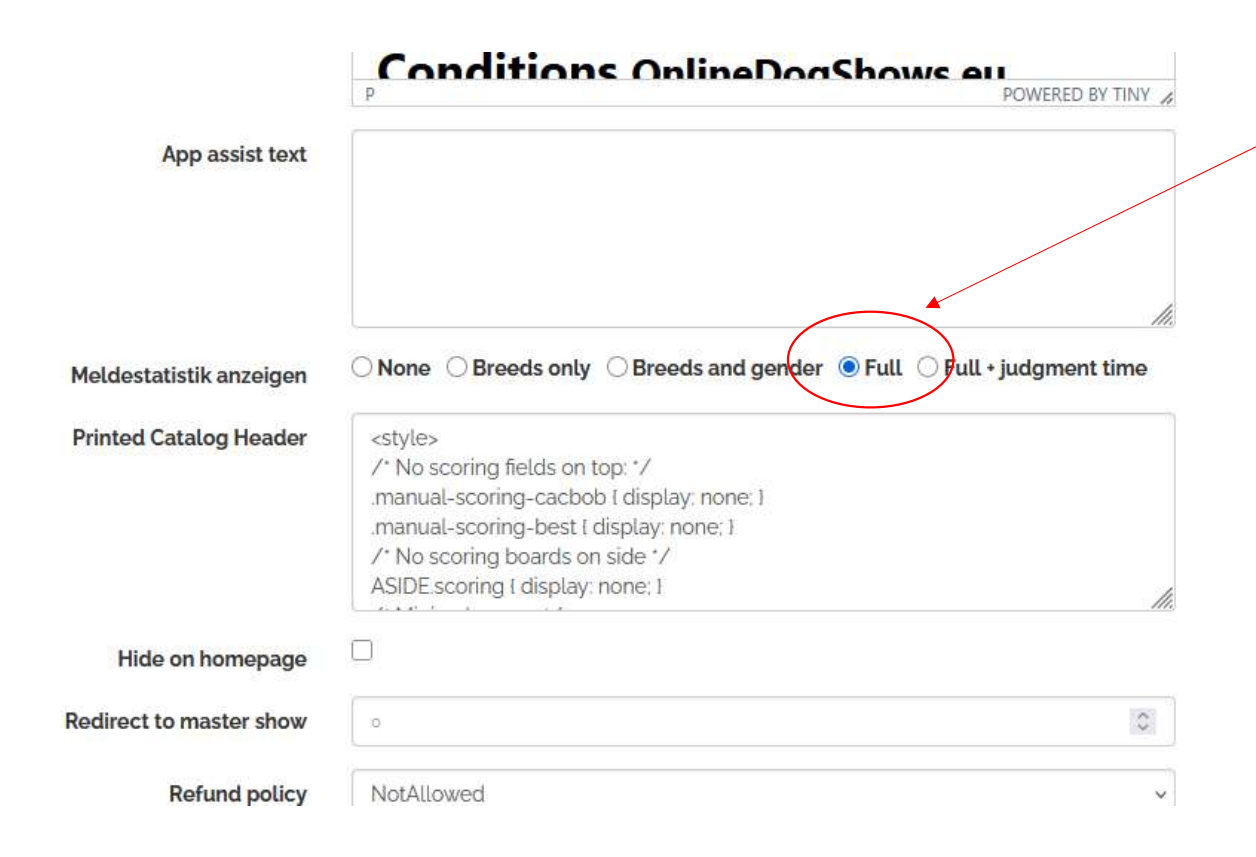

Die Meldestatistik muss nach dem 2. manuell veröffentlicht werden. Dies erfolgt durch anwählen der Schaltfläche "Full" auf Ebene der Mastershow

#### Wichtig bei Doppelausstellungen

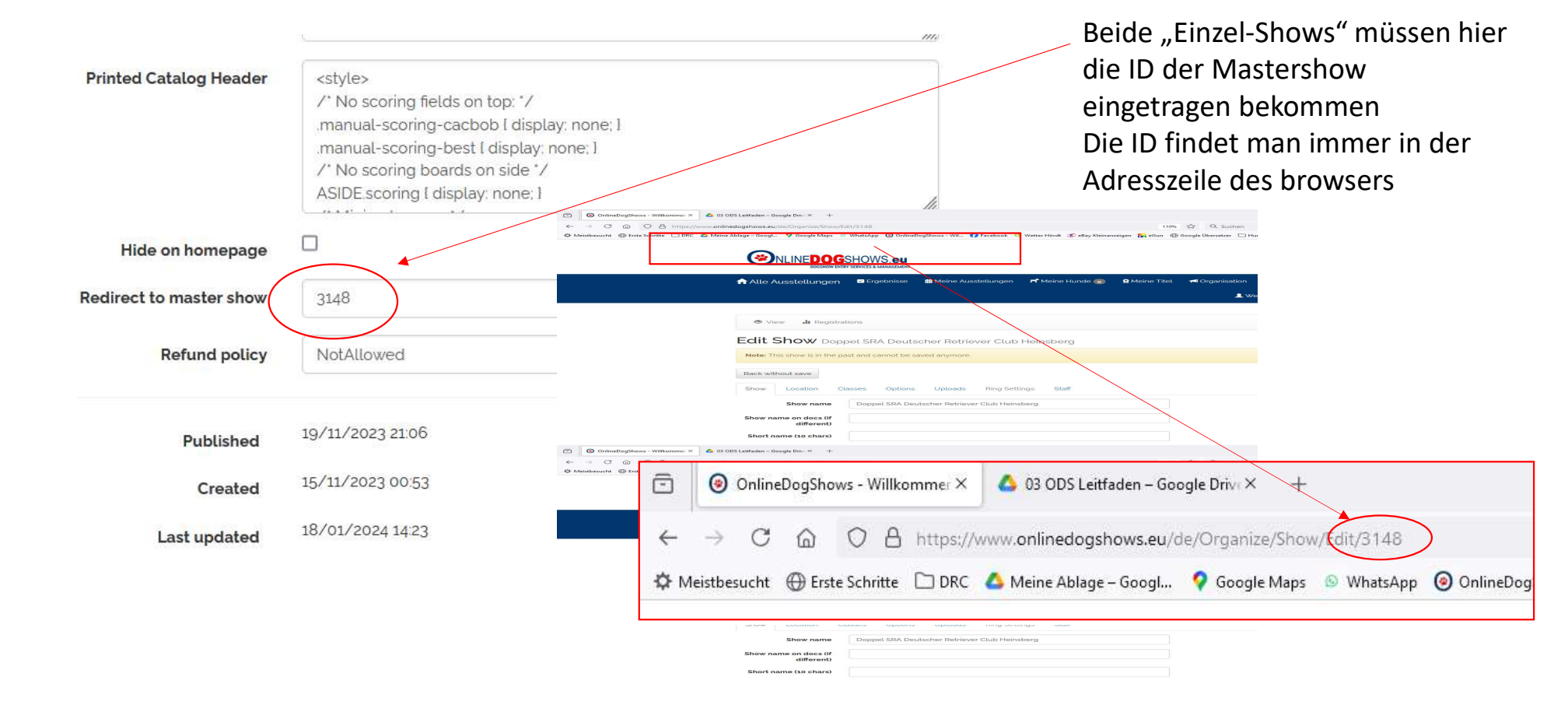

#### Daten der Location überprüfen

| Edit Show 🔤           | published yet FCR Trophy Lembeck                |         |
|-----------------------|-------------------------------------------------|---------|
| Save & stay Save & ba | ck Back without save                            | ✓ EUR 🌣 |
| Show Location C       | Classes Options Uploads Ring Settings Staff     |         |
| Organizer             | Deutscher Retriever Club e.V. Landesgruppe West |         |
| Building              | Schloss Lembeck                                 |         |
| Address               | Schloss 2                                       | ▶       |
|                       |                                                 |         |
| ZIP code              | 46286                                           |         |
| Town                  | Dorsten                                         |         |
| Country               | Germany                                         |         |
|                       | Search Address                                  |         |

## Daten der Show überprüfen

|              | Karte Satellit                                                          |  |
|--------------|-------------------------------------------------------------------------|--|
|              | Here<br>Wasserschloss Lembeck<br>(Museum: Schlosspark)<br>Vorubergehend |  |
|              | Google                                                                  |  |
| Latitude     | 51.7430887                                                              |  |
| Longitude    | 7.0015336                                                               |  |
| Zoom level   | 14                                                                      |  |
| Phone        |                                                                         |  |
| Fax          |                                                                         |  |
| Email        | schulte.i.walde@t-online.de                                             |  |
| SupportEmail |                                                                         |  |
| Website      | www.drc.de                                                              |  |

R

#### Klassen überprüfen

| LUIL SHOW NOLP               | ublished yet FOR Trophy Schloss Lembeck   | Hier nichts eingeben, die max.                                |
|------------------------------|-------------------------------------------|---------------------------------------------------------------|
| Save & stay Save & back      | Back without save                         | Anzahl der Hunde pro Ring kann<br>woanders eingestellt werden |
| Show Location Cla            | asses Options Uploads Ring Settings Staff |                                                               |
| Breed nomenclat              | ure                                       |                                                               |
| Breed nomenclature           | Germany                                   | ~                                                             |
| Extra honor ring for         |                                           |                                                               |
| Discounted breeds            |                                           | ~                                                             |
| Max dog registrations        | 0                                         |                                                               |
| Closed for registrations     |                                           |                                                               |
| Limit registrations per ring |                                           |                                                               |

#### Meldeschlüsse/Preise

**Classes & Prices** 

Wichtig bei den Meldeschlüssen: Immer 23:59 Uhr!! Meldeschluss 1 → 8 Wochen vor der Schau Meldeschluss 2 → 4 Wochen vor der Schau

Letzter Meldeschluss Montag 11/12 Tage vor der Schau (immer Montags!!

|              |                    |   | Deadline 1       | Deadline 2         | Deadline 3       | Deadline 4       |              |
|--------------|--------------------|---|------------------|--------------------|------------------|------------------|--------------|
|              |                    |   | 28/07/2024 23:59 | ☐ 25/08/2024 23:59 | 02/09/2025 23:59 | dd/mm/yyyy hh:mm |              |
| Extend F     | Registration Till  |   |                  |                    |                  | dd/mm/yyyy hh:mm |              |
| [] Clas      | ss                 |   | Price            | Price              | Price            | Price            | Discountable |
| Vete         | eran<br>1          | 1 | 30,00            | 30,00              | 30,00            | 0,00             |              |
| Bab<br>4m -  | 9 <b>y</b><br>- 5m | I | 30,00            | 30,00              | 30,00            | 0,00             |              |
| Jüng<br>6m - | gsten<br>- 8m      | ł | 30.00            | 30.00              | 30,00            | 0,00             |              |
| Juge<br>9m - | end<br>- 17m       | : | 35.00            | 45.00              | 55,00            | 0,00             |              |
| Ehre         | en<br>             | : | 35.00            | 45.00              | 55.00            | 0,00             |              |
| Zwis<br>15m  | schen<br>- 23m     | 1 | 35,00            | 45.00              | 55.00            | 0,00             |              |
| Cha          | ampion<br>         | I | 35.00            | 45.00              | 55,00            | 0,00             |              |
| Geb          | orauchshunde       | : | 35.00            | 45.00              | 55.00            | 0,00             |              |

#### Meldeschlüsse/Preise gem. DRC Gebührenordnung

|                | Ehren                  | :      | 35,00               | 45.00 | 55.00 | 0,00 |     |
|----------------|------------------------|--------|---------------------|-------|-------|------|-----|
|                | Zwischen               | i      | 35,00               | 45,00 | 55.00 | 0,00 |     |
|                | Champion               | :      | 35.00               | 45.00 | 55,00 | 0,00 |     |
|                | Gebrauchshunde         | :      | 35.00               | 45,00 | 55,00 | 0,00 |     |
|                | Offene                 | 1      | 35.00               | 45.00 | 55.00 | 0,00 |     |
|                | Paar                   | :      | 0,00                | 0,00  | 0,00  | 0,00 | n/a |
|                | Zuchtgruppe            | :      | 0,00                | 0,00  | 0,00  | 0,00 | n/a |
|                | Nachzuchtgruppe        | :      | 0,00                | 0,00  | 0,00  | 0,00 | n/a |
|                | Discounted breeds      |        | 0,00                | 0,00  | 0,00  | 0,00 |     |
|                | Discount for next dogs | within | discountable class: |       |       |      |     |
| Rabatt 2. Hund | Discount 2nd           |        | 5,00                | 5,00  | 5,00  | 0,00 |     |
| eintragen      | Discount 3rd           |        | 0,00                | 0,00  | 0,00  | 0,00 |     |
| 0              | Discount 4th           |        | 0,00                | 0,00  | 0,00  | 0,00 |     |
|                | Discount 5th           |        | 0,00                | 0,00  | 0,00  | 0,00 |     |
|                | Counts for multishow   |        |                     |       |       |      |     |

discount

#### Einstellungen überprüfen

| Default Currency            | EUR ~            |     |      |   |  |
|-----------------------------|------------------|-----|------|---|--|
| Document upload<br>deadline | dd/mm/yyyy hh:mm | +01 | 00 🗸 | × |  |
| Required attests            | Pedigree         |     |      |   |  |
| 7.0<br>7.0                  | MedicalEars      |     |      |   |  |
|                             | MedicalTail      |     |      |   |  |
|                             | Champion         |     |      |   |  |
|                             | Vorking          |     |      |   |  |
|                             |                  |     |      |   |  |
| Cropped ears                | ✓ Not allowed    |     |      |   |  |
| Docked tail                 | ✓ Not allowed    |     |      |   |  |

#### Zeit der Veröffentlichung des Katalogs prüfen

#### **Private files**

Private files are not visible to the public unless they are referred from in the summary.

|                        | grafik.png<br>129,3 KB<br>Löschen Link kopieren                                                         | show.png<br>24.3 KB<br>Löschen Link kopieren | Drop file here to add as private file, |
|------------------------|----------------------------------------------------------------------------------------------------|----------------------------------------------|----------------------------------------|
| 2h vor der Ausstellung | Upload file<br>Catalog settings<br>Catalog language(s) de.en<br>Hours to open catalog<br>before doors 2 |                                              |                                        |
|                        | Catalog extensions url                                                                                  |                                              |                                        |
|                        | Refresh extensions on save                                                                              |                                              |                                        |

## Zeiten prüfen, hauptsächlich öffnen des Showgrounds

| Edit Show 🔤                    | ublished yet FCR Trophy Schloss Lembeck   |   |
|--------------------------------|-------------------------------------------|---|
| Save & stay Save & bac         | Back without save                         |   |
| Show Location C                | asses Options Uploads Ring Settings Staff |   |
| Ring settings                  |                                           |   |
| Doors open time *              | 08:00                                     | ~ |
| Access minutes before<br>class | 0                                         |   |
| Default Ring Start Hour *      | O 09:30                                   | ~ |
| Default Ring Duration          | Σ 04:00                                   | ~ |
| Default minutes/<br>judgment   | Σ 3.00                                    |   |
| Default spare minutes/         | X 10.00                                   |   |

#### "Texts" beinhaltet Hinweise für die Aussteller

| My Shows                                               |             |              |            |               |               |                |
|--------------------------------------------------------|-------------|--------------|------------|---------------|---------------|----------------|
| # Add new show                                         |             |              |            |               |               |                |
| 22/09/2024 CLUB-CAC/CAC - FCF                          | R Trophy    | Schloss L    | embeck ស   | yet published |               | 2024           |
| ● View ✔ Edit Show                                     | Consents    | • Edit Rings | Main Rings | * Awards      | Amage devices | Show Dashboard |
| 🗐 Registrations 🛛 🕑 Validation 🔄 🔓 Registration statis | stics 🚯 Dow | vnloads      |            |               |               |                |
| Clone show                                             |             |              |            |               |               |                |

#### "Texts"

#### 22/09/2024 FCR Trophy Schloss Lembeck Texts

K

ShowIndex/FAQ

• (default) - FAQ

Back

#### "Show Texts"

👁 View 💉 Edit 💿 Rings 🔒 Registrations 😰 Validate 🗮 Main Rings 🏶 Awards

#### Show Texts Not published yet FCR Trophy Schloss Lembeck

| Key                          | ShowIndex/FAQ                                                                                                    |
|------------------------------|----------------------------------------------------------------------------------------------------|
| Language code (2<br>letters) |                                                                                                    |
|                              | Leave language code empty to show this by default for all other languages.<br>Otherwise, 'en' (English) will be the default language. |
| Title (localized)            | FAQ                                                                                                    |
| Body                         | File Edit View Insert Format Tools Table                                                                                              |
|                              | 23       Paragraph $\vee$ B $I$ $\Xi$ $\Xi$ $\Xi$ $\Xi$ $\cdots$                                                                      |
|                              | The the .                                                                                                    |
|                              | X q×                                                                                                    |
|                              | P POWERED BY TINY                                                                                                    |

K

## Ringe editieren

|                    | 👁 View 💉 Edit                      | ⊙ Ring | gs 🔒 Registrations 😢 Validate 🗮 Main Rings 🗰 Awards |   |
|--------------------|------------------------------------|--------|-----------------------------------------------------|---|
| Ring Nummer        | General                            |        |                                                     |   |
| vergeben           | Ring-Nummer                        | 1      |                                                     |   |
| Kann auch 1A und   | Ring-Bezeichnung ( A, B,           |        |                                                     |   |
| 1B sein, wenn im   | Halle                              |        |                                                     |   |
| definierten Zeiten | Suggested parking                  |        |                                                     |   |
| angefangen werden  | Date/Time                          |        |                                                     |   |
| soll               | Tag es Ringes                      |        | 22-09-2024                                          | ~ |
|                    | Doors open time                    | ©      | * ·                                                 | ~ |
|                    | Beginn des Richtens im<br>Ring *   | ©      | 09:30                                               | ~ |
|                    | Max. Dauer des Richtens<br>im Ring | X      | 04:00                                               | ~ |
|                    | Mittagessen Uhrzeit                | ©      |                                                     | ~ |

## Richter hinzufügen

| Scheduling                                 |      |             |      |  |  |   |  |
|--------------------------------------------|------|-------------|------|--|--|---|--|
| Minuten pro Hund für<br>den Richter        | X    | 3.00        |      |  |  |   |  |
| Freie Minuten nach Ring<br>(Best of, BOB,) | X    | 10,00       |      |  |  |   |  |
| Judge                                      |      |             |      |  |  |   |  |
| Ring-Richter                               | 1    |             |      |  |  |   |  |
|                                            | Or a | dd a new ju | udge |  |  |   |  |
| Wurde bestätigt                            |      |             |      |  |  |   |  |
| Associated Club                            |      |             |      |  |  |   |  |
| Club                                       |      |             |      |  |  | ~ |  |
| Is confirmed                               |      |             |      |  |  |   |  |
| Staffing                                   |      |             |      |  |  |   |  |
| Commissioner                               | 1    | -           |      |  |  | ~ |  |
|                                            |      |             |      |  |  |   |  |

#### Entweder auswählen oder einen neuen Richter eingeben

| (Best of, BOB,) |                                                                                         |  |
|-----------------|-----------------------------------------------------------------------------------------|--|
| Judge           |                                                                                         |  |
| Ring-Richter    | Jaussi, Yvonne [#16120] - (CH) - English, French, German, Italian<br>Or add a new judge |  |
| Wurde bestätigt |                                                                                         |  |
| Associated Club |                                                                                         |  |

# Bei den Ringen festlegen was alles enthalten sein soll

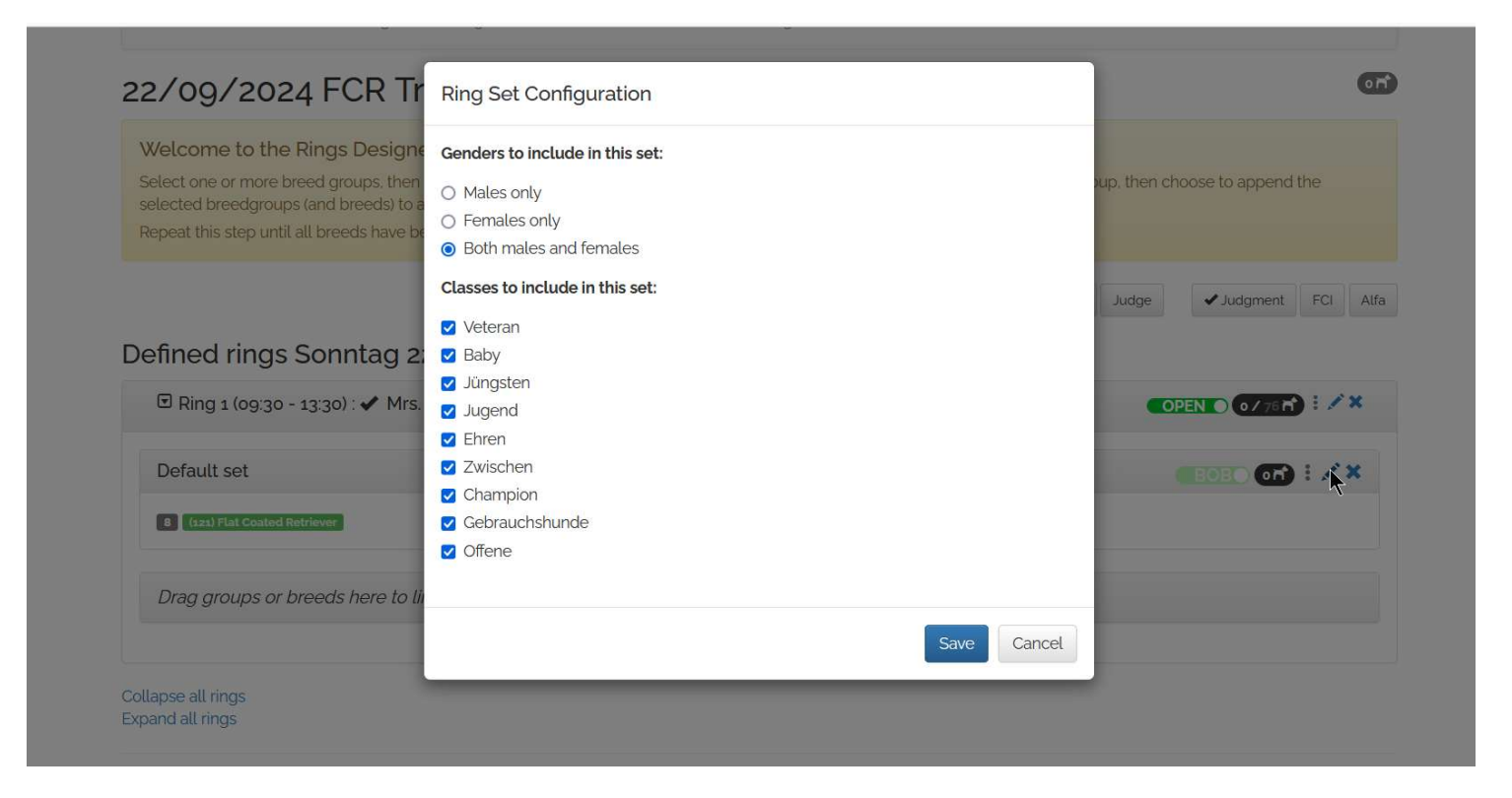

#### Anzahl der max. Hunde pro Ring ändern

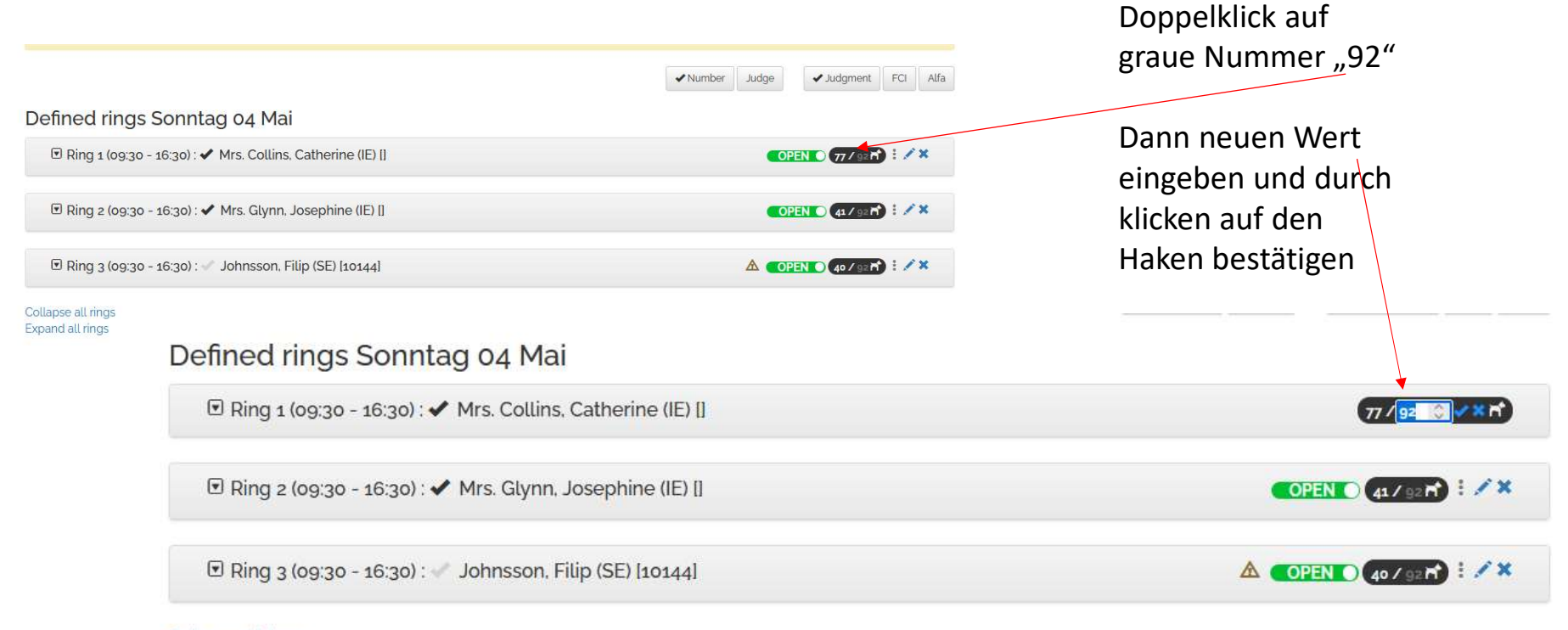

Collapse all rings

# Titel hinzufügen unter Awards, Eingabe der Klassen beachten

| View   | 🖋 Edit | ● Rings | Registrations | 🕑 Validate | 📕 Main Rings | Awards |       |   |
|--------|--------|---------|---------------|------------|--------------|--------|-------|---|
| 22/09/ | 2024   | FCR T   | rophy Sch     | loss Le    | mbeck Av     | wards  | + New | C |

| Name                      | Doc code | FCI Breed Recogn.      | ForClasses  | ForGender | Options                  |   |
|---------------------------|----------|------------------------|-------------|-----------|--------------------------|---|
| Sieger Heinsberg          |          | Not, Provisional, Full | HON,I,C,T,O | (all)     | AutoAssign DisplayAlways | × |
| Jugendsieger Heinsberg    |          | Not, Provisional, Full | J           | (all)     | AutoAssign DisplayAlways | × |
| Veteranensieger Heinsberg |          | Not, Provisional, Full | V           | (all)     | AutoAssign DisplayAlways | × |

Back

## Vergabebedingungen prüfen $\rightarrow$ Sieger

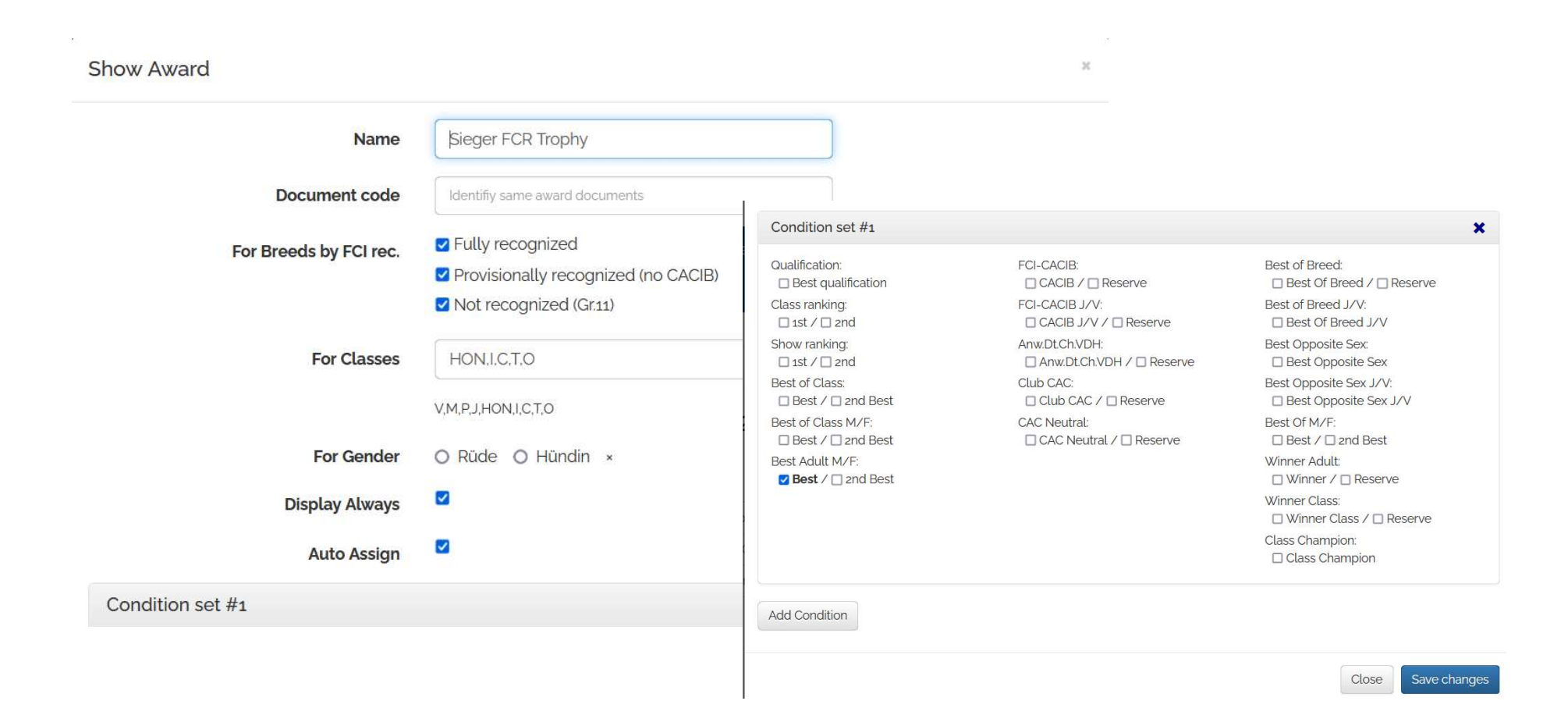

## Vergabebedingungen prüfen $\rightarrow$ Jugendsieger

| Show Award             |                                               |                                                         | ж                                                          |                                                                     |        |
|------------------------|-----------------------------------------------|---------------------------------------------------------|------------------------------------------------------------|---------------------------------------------------------------------|--------|
| Name                   | Jugendsieger FCR Tro                          | Condition set #1                                        |                                                            |                                                                     | ×      |
| Document code          | Identifiy same award docun                    | Qualification:<br>Best qualification<br>Class ranking:  | FCI-CACIB:                                                 | Best of Breed.<br>☐ Best Of Breed / ☐ Reserve<br>Best of Breed J/V' |        |
| For Breeds by FCI rec. | Fully recognized     Provisionally recognized | □ 1st / □ 2nd<br>Show ranking:<br>□ 1st / □ 2nd         | CACIB J/V / Reserve Anw.Dt.Ch.VDH: Anw.Dt.Ch.VDH / Reserve | □ Best Of Breed J/V<br>Best Opposite Sex:<br>□ Best Opposite Sex    |        |
|                        | ✓ Not recognized (Gr.11)                      | Best of Class:<br>Best / 2nd Best<br>Best of Class M/F: | Club CAC:<br>Club CAC / Careerve<br>CAC Neutral:           | Best Opposite Sex J/V:<br>Best Opposite Sex J/V<br>Best Of M/F:     |        |
| For Classes            | V,M,P,J,HON,I,C,T,O                           | Best / 2nd Best<br>Best Adult M/F:                      | CAC Neutral / Reserve                                      | Best / ] and Best Winner Adult: Winner / Reserve Winner Class:      |        |
| For Gender             | O Rüde O Hündin ×                             |                                                         |                                                            | Winner Class /  Reserve Class Champion:                             |        |
| Display Always         |                                               |                                                         |                                                            | Class Champion                                                      |        |
| Auto Assign            |                                               | Add Condition                                           |                                                            |                                                                     |        |
| Condition set #1       |                                               |                                                         |                                                            | Close Save ch                                                       | nanges |

## Vergabebedingungen prüfen $\rightarrow$ Vet.-sieger

| Name                   | Veteranensieger FCR Trop       | Condition set #1   |                                |                        |
|------------------------|--------------------------------|--------------------|--------------------------------|------------------------|
| Document code          | Identifiy same award documents | Qualification:     | FCI-CACIB:<br>CACIB /  Reserve | Best of Breed:         |
| For Breeds by FCI rec. | ✓ Fully recognized             | Class ranking:     | FCI-CACIB J/V:                 | Best of Breed J/V:     |
|                        | Provisionally recognized (     | show ranking.      | Anw.Dt.Ch.VDH / Reserve        | Best Opposite Sex.     |
|                        | ✓ Not recognized (Gr.11)       | Best of Class:     | Club CAC:                      | Best Opposite Sex J/V: |
| For Classes            | V                              | Best of Class M/F: | CAC Neutral:                   | Best Of M/F:           |
|                        | V,M,P,J,HON,I,C,T,O            | Best Adult M/F:    |                                | Winner Adult:          |
| For Gender             | ⊖ Rüde ⊖ Hündin ×              |                    |                                | Winner Class:          |
| Display Always         |                                |                    |                                | Class Champion:        |
| Auto Assign            |                                |                    |                                |                        |